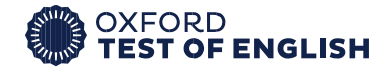

## **REGISTRATION PROCESS**

1. An email will be sent to your e-mail address you provided to the test center. Please make sure that you send the mail via the correct e-mail address to the test center before registration.

| Dear testtaker1,                                                                                                    |  |
|----------------------------------------------------------------------------------------------------|--|
| You have been invited to take the Oxford Test of English at test centre: oup001.                                                                                     |  |
| To accept the invitation, please click on the link below.                                                                                                    |  |
| Important: If you have an account with any other Oxford University Press ELT websites or apps, sign in with your username and password.                              |  |
| https://oxfordtestofenglish.psionline.com/phoenix/s/login/custom.do/oup/register?username=-1 381141c4e6a344c352bd36c6063eda4201e07f60 testtaker1@email.com           |  |
| It is important that you set up your account straight away and make a note of your sign in details. You will need your sign in details and your ID on your test day. |  |
| To try a demo of the test or find out more about your test day, go to www.oxfordtestofenglish.com.                                                                   |  |
| If you have any problems, please speak to your test centre.                                                                                                    |  |
| Best wishes,                                                                                                    |  |

,

Customer Support Oxford University Press

## 2. Click 'Register'.

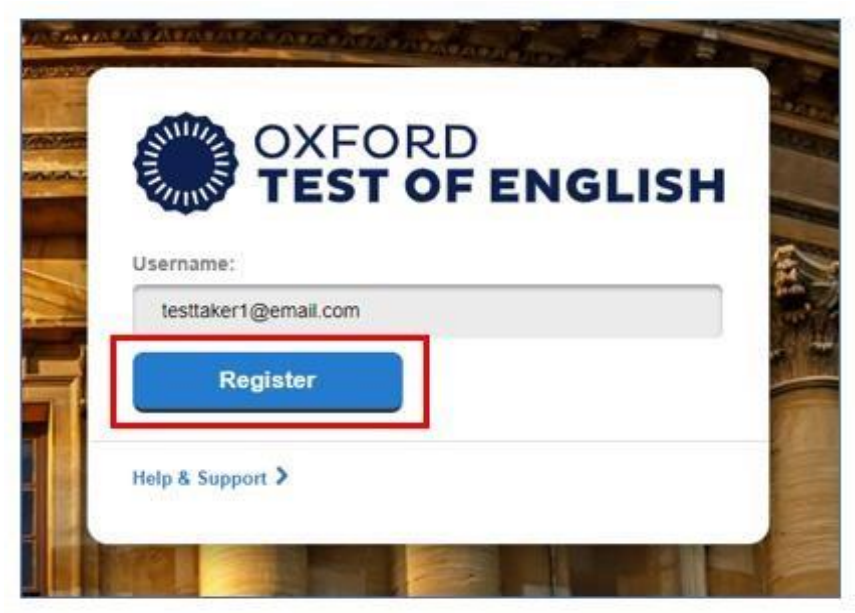

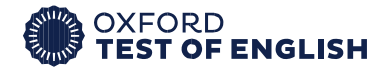

## 3. Click 'Continue'.

| lease read and accept th                                | Terms and Conditions below. If you have any questions, please speak to your to                                                                     | est centre.                                     |
|---------------------------------------------------------|----------------------------------------------------------------------------------------------------|-------------------------------------------------|
| English + Language                                      |                                                                                                    |                                                 |
| Our Privacy Policy explain<br>personal information used | s how Oxford University Press handles your personal information. This includes y<br>for marketing or processed as part of our business activities. | your right to tell us that you do not want your |
| We will only use your pers                              | anal information to provide you with this service.                                                                                                 |                                                 |
| Please tick the box below                               | f you wish to receive email marketing from Oxford University Press.                                                                                |                                                 |
|                                                         |                                                                                                    |                                                 |
| Please tick the box if yo                               | u wish to receive email marketing from Oxford University Press                                                                                     | Continue                                        |

4. Tick 'I accept the Terms and Conditions' and click on the 'Continue' button

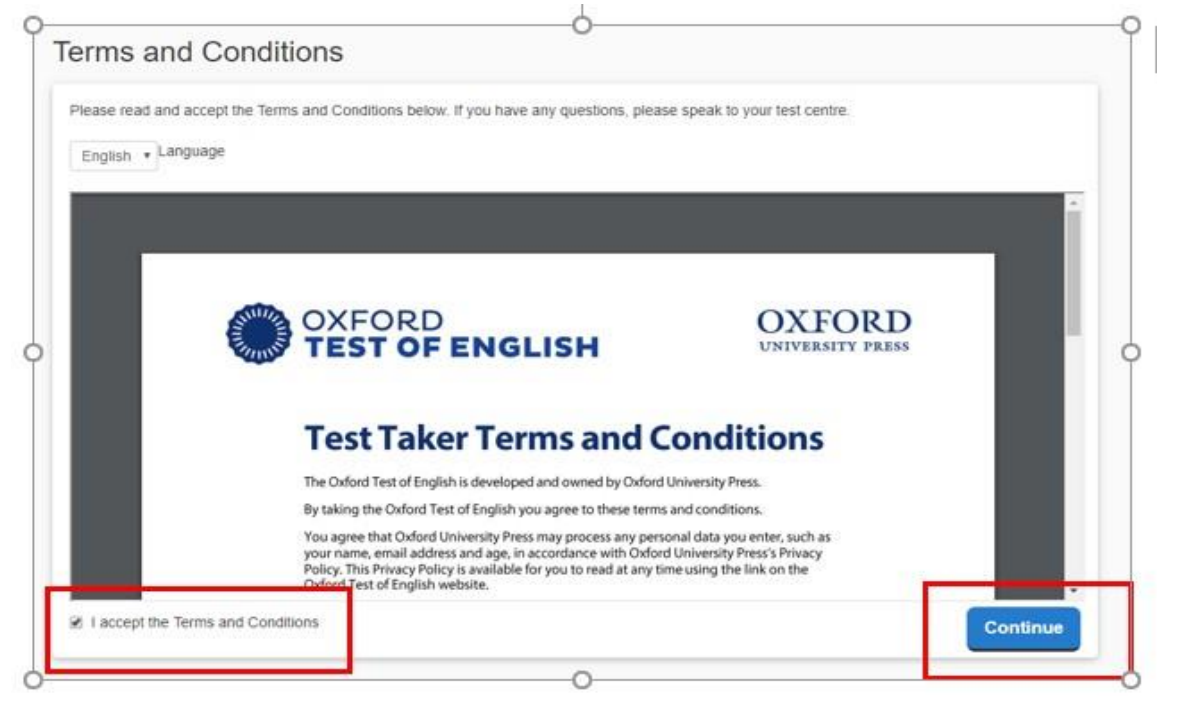

5. For registration, please enter your personal information in related parts correctly. The ID you enter on registration will be checked before the exam. IDs must have a photograph.

You can find an example of account registration page. The names and info given are just examples. While filling in the form online, please enter your own personal information.

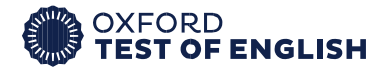

| Your details                           |                        |  |
|----------------------------------------|------------------------|--|
| Please enter your details.             |                        |  |
| Username                               |                        |  |
| testtaker1@email.com                   |                        |  |
| Password                               |                        |  |
|                                        |                        |  |
| Confirm password                       |                        |  |
|                                        |                        |  |
| Full name                              |                        |  |
| testtaker1                             |                        |  |
| Date of birth                          |                        |  |
| 01/01/1990                             |                        |  |
| Email address<br>melissa.bacon@oup.com |                        |  |
| dentification number                   |                        |  |
| 13789                                  |                        |  |
| Type of ID                             |                        |  |
| Passport                               |                        |  |
| Years studying English                 |                        |  |
| 2                                      |                        |  |
|                                        |                        |  |
| First language                         |                        |  |
| Arabic                                 |                        |  |
| Why are you taking the O               | xford Test of English? |  |
|                                        |                        |  |

PLEASE make sure that you note down your username and password. You will need these to take the exam.